VP-HMX20C

# 高清晰数码摄像机 快速指南

# 无穷想象,无限可能

感谢您购买三星产品, 预享受更加全面的服务,请到以下网站注册您的产品. www.samsung.com/global/register

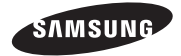

# 了解您的高清数码摄像机

# <u> 前视图 & 左视图 / 右视图 & 顶视图</u>

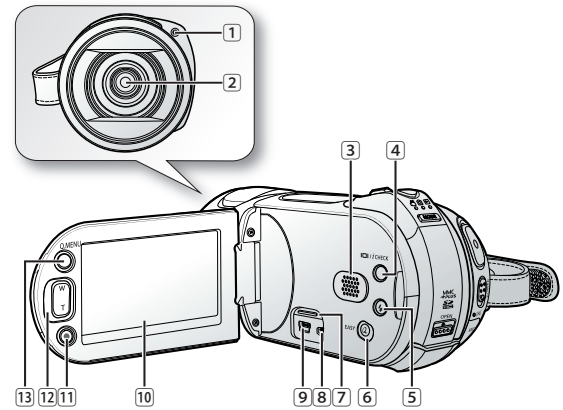

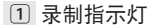

- 2 镜头
- ③ 内置扬声器
- ④ 显示 (□□) /iCHECK 按钮
- 5 闪光灯 ( 5 ) 按钮
- 6 EASY Q 按钮
- 7 插孔盖
- 8 COMPONENT / AV / S-Video(S) 插孔
- 9 USB 插孔
- 10 TFT LCD 屏幕(触摸屏)
- 02\_中文

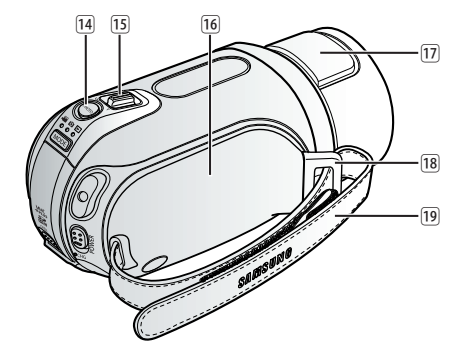

- 11 录制开始 / 停止按钮
- 12 变焦 (W/T) 按钮
- 13 Q.MENU 按钮
- 14 PHOTO 按钮
- 15 变焦 (W/T) 控制杆
- 16 旋转手柄
- 17 内置闪光灯
- 18 手带挂钩
- 19 手带
- HDMI 插孔位于底座上。

## 后视图 & 底视图

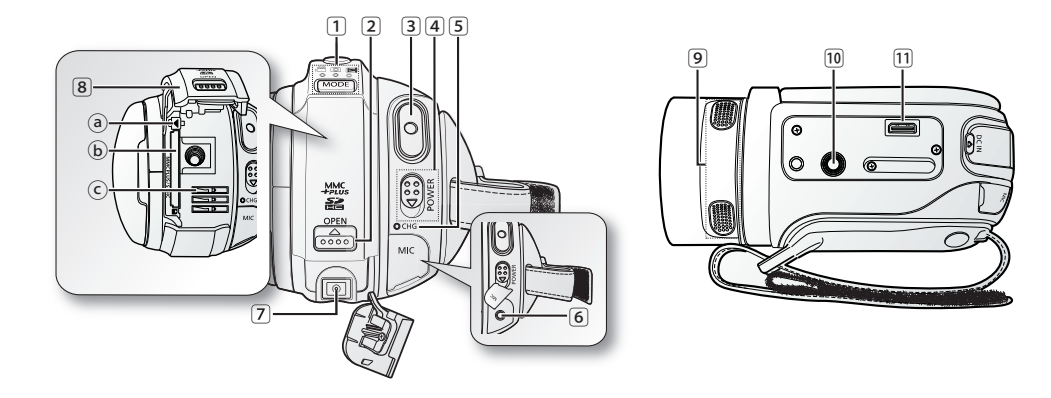

- MODE 按钮 / 模式指示灯 (影音(聲)/照片(◎)/播放(□)模式)
   OPEN 开关
   录制开始 / 停止按钮
   POWER 开关
   CHG (充电)指示灯
   MIC (外接式麦克风)插孔
- ⑦ DC IN 插孔

- 8 电池组 / 存储卡盖
  - ④ 电池组卡扣
  - b 存储卡插槽
  - © 电池组插槽
- 9 内置麦克风
- 10 三脚架插孔
- 11 支架插座

中文\_03

# <u>准备</u>

# <u>为电池组充电</u>

- 仅可使用IA-BP85ST电池组。
- 在购买的时候电池组也许存有一些电量。
- 请您务必在开始使用高清数码摄像机之前为电池组充电。

# 插入电池组

- 1. 通过按如图所示方式向上滑动 OPEN 开关以打开电池组盖。
- 2. 将电池组插入电池组插槽中, 直到轻轻卡入到位。
  - 放置摄像机时,确保文字标志(SAMSUNG)面朝左,如图 所示。
- 3. 关闭电池组盖。

# 为电池组充电

- 1. 向下滑动 POWER 电源开关关闭电源。
- 2. 打开 DC IN 接口盖并且将交流电源适配器连接至 DC IN 接口。
- 3. 将交流电源适配器的插销插入墙壁的插座上。
- 4. 充电后,请将交流电源适配器从高清数码摄像机上的 DC IN 接口 拔出。
  - 即使电源为关闭状态,如果电池组仍然保留在摄像机内, 那么电池组也仍然会释放能量。

#### 基于使用满电电池组的充电时间,录制时间和播放的时间 (无调焦,打开 LCD 显示屏等操作。)

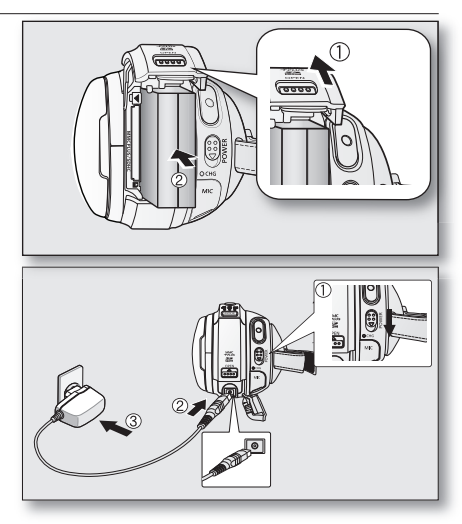

| 电池组种类 | IA-BF    | 285ST    |  |  |  |
|-------|----------|----------|--|--|--|
| 充电时间  | 约 100 分钟 |          |  |  |  |
| 录制格式  | 连续录制时间   | 播放时间     |  |  |  |
| HD    | 约 85 分钟  | 约 120 分钟 |  |  |  |
| SD    | 约 90 分钟  | 约 130 分钟 |  |  |  |

04\_ 中文

# 录制之前

# 选择存储介质

- 您可以在内置存储器或存储卡上录制视频和照片图像,因此您应该在开始录制或播放之前选择所需的存储介质。
- 您可以在您的 HD 摄像机上使用 SDHC 和 MMCplus 卡。(某些卡会因存储卡制造商和存储卡类型的不同而 不兼容。)
- 在插入或弹出存储卡之前,应关闭 HD 摄像机。
- 1. 触摸菜单(目)导航键。
- 2. 触摸设置(學)导航键。
- 3. 触摸向上(▲)/向下(▲)导航键,直到显示"存储器类型"为止。
- 4. 触摸"存储器类型",然后触摸所需的存储介质。
  - "内置存储器":使用内置存储器时。
  - "存储卡": 使用存储卡 (SDHC 或 MMCplus 卡) 时。
- 5. 要退出,可重复按退出(≥)导航键或返回(≥)导航键,直到菜单消失为止。
- 插入存储卡时,存储介质设置屏幕将会出现。
- 🕑 如果您想使用存储卡,可触摸"是",或在不想使用存储卡时触摸"否"。

# 插入 / 取出存储卡

#### 插入存储卡

- 1. 按如图所示方式向上滑动 OPEN 开关以打开存储卡盖。
- 2. 将存储卡插入插槽直到轻轻卡入到位。
  - 确保极部分面朝左,并按如图所示方法放置摄像机。
- 3. 关闭存储卡盖。

#### 弹出存储卡

- 1. 按如图所示方式向上滑动 OPEN 开关以打开存储卡盖。
- 2. 轻轻向内推动存储卡以将其弹出。
- 3. 从插槽中取出存储卡, 然后关闭存储卡盖。

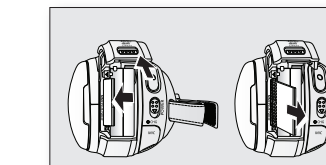

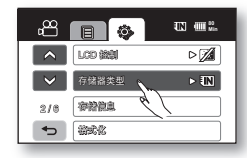

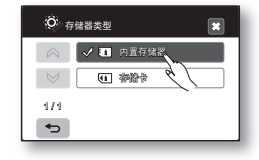

中文\_05

# 录制之前

# 影音录制时间和数量

#### 影音录制时间

| 视频分辨率 / 视频质量         |     | 存储介质(容量) |         |          |          |          |          |
|----------------------|-----|----------|---------|----------|----------|----------|----------|
|                      |     | 1GB      | 2GB     | 4GB      | 8GB      | 16GB     | 32GB     |
| [HD]1080/25p         |     | 约 8 分钟   | 约 17 分钟 | 约 35 分钟  | 约 71 分钟  | 约 142 分钟 | 约 284 分钟 |
| [HD]<br>1080/<br>50i | 高清晰 | 约 8 分钟   | 约 17 分钟 | 约 35 分钟  | 约 71 分钟  | 约 142 分钟 | 约 284 分钟 |
|                      | 清晰  | 约 12 分钟  | 约 24 分钟 | 约 48 分钟  | 约 96 分钟  | 约 192 分钟 | 约 384 分钟 |
|                      | 标准  | 约 15 分钟  | 约 30 分钟 | 约 61 分钟  | 约 122 分钟 | 约 244 分钟 | 约 488 分钟 |
| [SD]<br>576/<br>50p  | 高清晰 | 约 14 分钟  | 约 28 分钟 | 约 56 分钟  | 约 112 分钟 | 约 224 分钟 | 约 448 分钟 |
|                      | 清晰  | 约 17 分钟  | 约 34 分钟 | 约 69 分钟  | 约 139 分钟 | 约 278 分钟 | 约 556 分钟 |
|                      | 标准  | 约 29 分钟  | 约 59 分钟 | 约 119 分钟 | 约 239 分钟 | 约 478 分钟 | 约 956 分钟 |
| [SD] 慢动作             |     | 约 15 分钟  | 约 30 分钟 | 约 61 分钟  | 约 122 分钟 | 约 244 分钟 | 约 488 分钟 |

#### 照片拍摄数量

| 照片分辨率     | 存储介质(容量) |         |         |         |         |          |
|-----------|----------|---------|---------|---------|---------|----------|
|           | 1GB      | 2GB     | 4GB     | 8GB     | 16GB    | 32GB     |
| 3264x2448 | 约 373    | 约 747   | 约 1494  | 约 2988  | 约 5976  | 约 11952  |
| 2880x2160 | 约 478    | 约 957   | 约 1914  | 约 3829  | 约 7658  | 约 15316  |
| 2304x1728 | 约 494    | 约 988   | 约 1976  | 约 3953  | 约 7906  | 约 15812  |
| 2048x1536 | 约 928    | 约 1856  | 约 3713  | 约 7427  | 约 14854 | 约 29708  |
| 1440x1080 | 约 1802   | 约 3604  | 约 7208  | 约 14417 | 约 28834 | 约 57668  |
| 640x480   | 约 5106   | 约 10212 | 约 20424 | 约 40848 | 约 81696 | 约 163392 |

以上数字由 Samsung 在标准录制测量条件下测得,并可能因实际使用情况而异。 

- 分辨率和质量设置越高,使用的内存将越大。
  当选择较低的分辨率和质量设置时,压缩率会增大。压缩率越大,录制时间将越长。但是,图像分辨率和质量将 会降低。
- 比特率会自动调整以录制图像,且录制时间会相应改变。 .
- 容量大于 32GB 的存储卡可能无法正常操作。
- 可一次录制的视频文件的最大尺寸为 3.5GB。 •
- 要检查剩余的存储容量,可按下显示 (□□)/iCHECK 按钮。 .
- 显示的最长可录制时间是 999 分钟, 而显示的最多可录制照片数是 99,999。 •

06 中文

# 录制

以下为您介绍录制影音文件的基本操作步骤。

# 录制影音文件

- 1. 开启高清数码摄像机。
  - 连接电源至高清数码摄像机。
     (安装电池组或连接交流电源适配器)
  - 向下滑动 POWER 电源开关开启高清数码摄像机。
     当打开 HD 摄像机时,镜头会自动打开。
  - 选择适当的存储介质。
     (如果您想使用存储卡记录文件,请插入存储卡。)
- 2. 对准想要录制的主题。
- 3. 按下录制开始/停止按钮。
  - 屏幕上显示正在录制的指示图标(●),并且开始进行录制。
  - 每次触摸 LCD 屏幕上的静音导航键都会在静音打开(∅)和关闭(□)之间切换
    - (□): 有声录制视频图像
    - (*四*): 无声录制视频图像。
  - 再次按下**录制开始/停止**按钮,停止录影。
- 4. 完成录制,关闭数码摄像机。

# 拍摄照片

- 1. 向下滑动 POWER 电源开关,打开电源并且按下 MODE 模式按钮设置到照片模式(200)。
  - 当打开 HD 摄像机时,镜头会自动打开。
  - 选择适当的存储介质。
     (如果您想使用存储卡记录文件,请插入存储卡。)
- 2. 对准想要拍摄的主题。
  - 将镜头开/关转换器切换到打开状态(O)。
- 3. 半按 PHOTO 按钮。(按下一半)
  - 高清数码摄像机自动在显示屏的中心位置聚焦要拍摄的主题。(当选择自动聚焦时).
  - 聚焦图像成功时,屏幕上的指示图标 (●)显示为绿色。
- 4. 完全按下 PHOTO 按钮。(完全按下)
  - 可以听到快门音。当屏幕上显示指示图标(▶▶▶)时,照片图像被记录。
  - 在保存照片图像期间,您不能够进行下一次的拍摄。

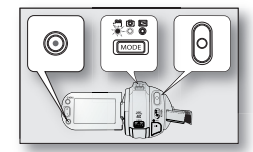

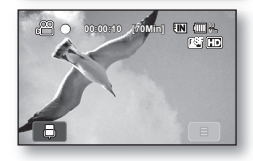

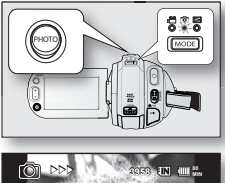

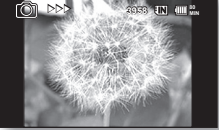

中文\_07

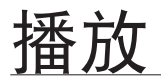

您可以通过索引画面查看录制的影音以及照片图像,并且通过各种方式播放它们。

## 切换到播放模式

- 您可以通过 MODE 模式按钮设置为影音录制模式, 拍照模式以及播放模式。
- 触摸 LCD 屏幕左下角中的导航键可从播放模式切换回录制模式。
- 录制的影音和照片图像以索引图的形式显示。

## 播放影音图像

- 1. 向下滑动 POWER 电源开关,打开电源并且按 MODE 模式按钮设置到播放模式( 🖾 )。
  - 选择适当的存储介质。
     (如果您想使用存储卡记录文件,请插入存储卡。)
- 2. 触摸 HD 视频 ( HD ) 导航键或 SD 视频 ( SD ) 导航键。
  - 屏幕上显示索引画面。
  - 触摸上(▲)或下(▲)导航,切换当前的索引图页面。
- 3. 触摸选择想要观看的影音文件。
  - 根据播放选项设置播放所选的影音图像。
  - 想要停止播放并且返回索引画面,触摸返回导航(>>)。

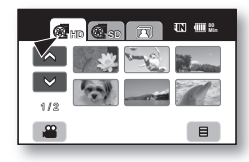

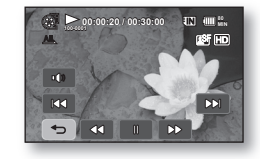

08\_中文

## 查看照片图像

- 1. 向下滑动 POWER 电源开关打开电源并且按动 MODE 模式按钮设置到播放模式( 🖾 )。
  - 设置适当的存储介质。
     (如果您想使用存储卡记录文件,请插入存储卡。)
- 2. 触摸照片导航(四)。
  - 屏幕上显示索引画面。
  - 触摸上(▲)或下(▲)导航,切换当前的索引图页面。
- 3. 触摸想要查看的照片图像。
- 4. 触摸上一个图像(四)/下一个图像(四)导航,搜索想要查看的照片图像。
  - 触摸上一个图像(四)导航,查看上一个图像。
  - 触摸下一个图像(□□)导航,查看下一个图像。
  - 用手指在LCD屏幕上从左向右拖动选择上一个图像,反之则选择下一个图像。
  - 用手指按住上一个图像(□□)/下一个图像(□□)导航,更快地搜索想要查看的图像。
     实际上,在搜索期间,文件编号更改,而图像不变。
- 5. 想要返回到索引画面,触摸返回导航( 🖘 )。

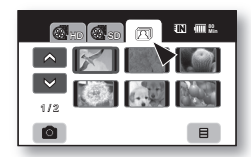

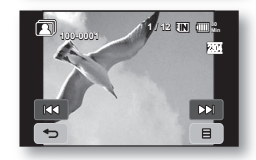

2008-04-01 ¿ÀÀü 10:35:37

# 连接到电脑

# 安装CYBERLINK DVD SUITE

DVD Suite是一款可以让您更容易地编辑MPEG, AVI, 和其它视频文件, 静态图像以及创建其它内容影音的软件。

### 开始之前:

退出您正在实用的其它软件。(检查是否有其他应用图标在任务栏)

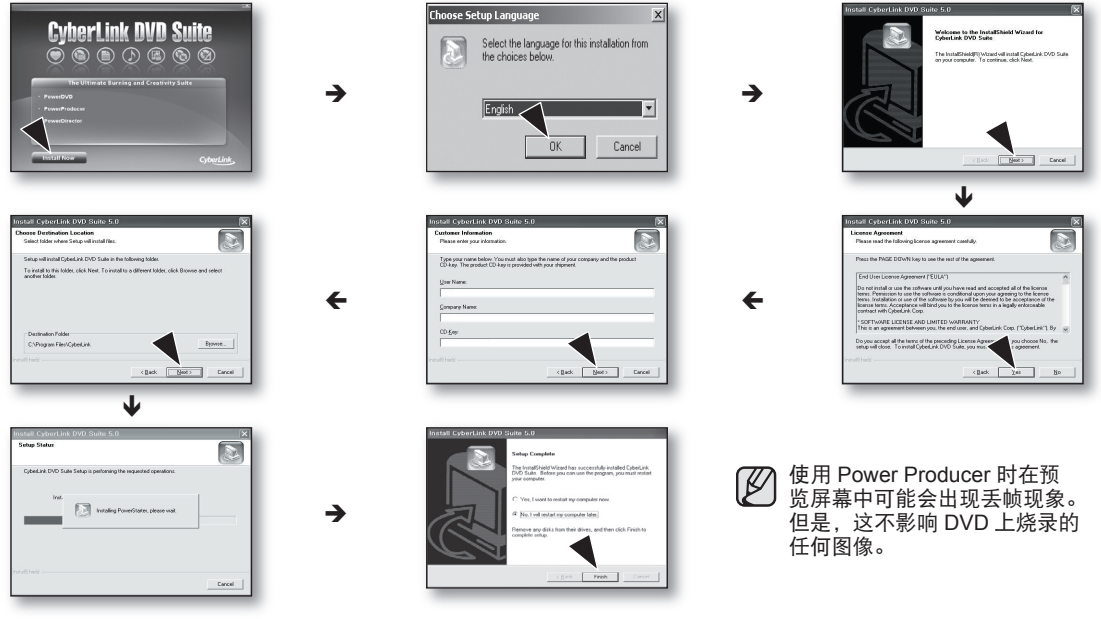

10\_ 中文

## **连接USB数据线**

通过USB数据线连接您的高清数码摄像机至电脑, 复制影音文件和照片文件。

- 1. 设置"USB连接"到"海量存储"。
- 2. 诵过USB数据线将高清数码摄像机连接至电脑。
- 在插入或拔出USB端子的时候不要用力过猛。
  - 请在插入USB端子之前检查插入的方向是否正确。
    - 请使用厂家提供的USB数据线。 .

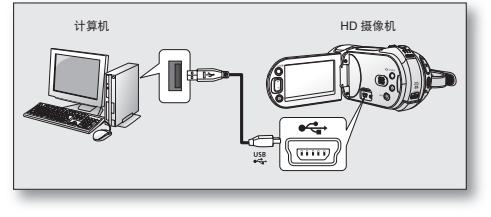

## 与电视机连接

#### 与电视机连接之前

- 根据电视机以及电缆的使用情况,连接方法和清晰度会有所不同。
- 关于连接的相关信息,请参考电视机用户说明书。
- 使用提供的交流电源适配器连接电源。

# 与高清电视机连接

- 要播放 HD 质量(1920x1080)视频图像,您需要一个高清晰度电视(HDTV)。
- 方法1: 用 HDMI 线将 HD 摄像机连接到电视。(HDMI 电缆是一个可选配件。) 如果使用 HDMI 电缆,必须通过交流电源适配器给支架供电。 注意: HDMI 插孔位于底座上。 方法2: 将电视机的输出信号调整为使用"**分量输出**"功能。

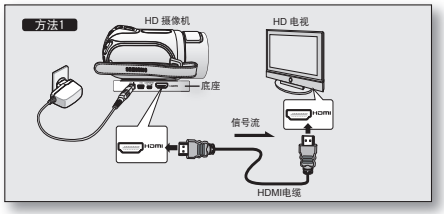

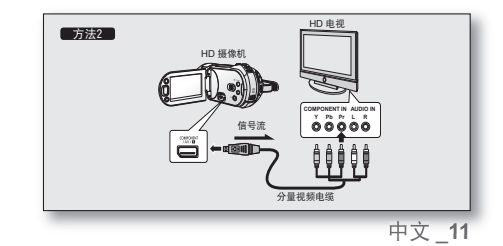

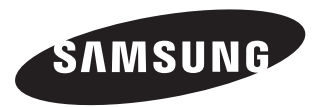

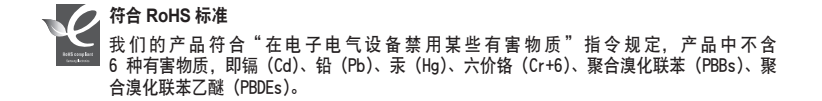

VP-HMX20C\_CHN\_QG.indd 12

2008-04-01 ¿ÀÀü 10:35:43